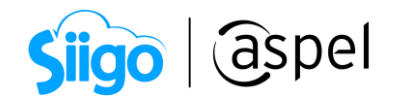

## Valida tus CFDI 4.0

A partir del 1 de enero de 2022, se actualizó la versión del CFDI pasando a la versión 4.0, es importante mencionar que se cuenta con un periodo de convivencia con la versión 3.3 del CFDI, el cual comprende del 1 de enero de 2022 al 30 junio de 2022, por lo que, a partir del 1 de julio de 2022 la única versión valida será la 4.0.

Aspel COI 9.0, a partir del reinstalable 4, permite realizar la validación de los CFDI 4.0 para su respectiva contabilidad.

Si deseas conocer como actualizar tu sistema al último reinstalable, consulta el siguiente documento: VO19.-Actualiza tu sistema Aspel al último reinstalable.

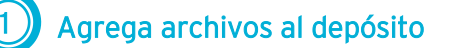

 $\dot{\phi}^{\mathcal{G}}$ Menú Cuentas y pólizas > Depósito Doctos. > Consulta.

 a) Estando en la ventana de Validador de CFDI´s y documentos asociados, da clic en Agregar, localiza y selecciona tus CFDI correspondientes a la versión 4.0 a incorporar (también será posible validar los CFDI 3.3).

| Validador de CFDI's y documentos asociados  | •                                                                                                    | • **               |
|---------------------------------------------|----------------------------------------------------------------------------------------------------|--------------------|
| : 🗋 📋 🗒 Buscar 🔍 🗡 🐧                        | Selecciona uno o más archivos X                                                                                                    | •                  |
| F. emisión Serie Folio Total Archivo UUID   | ← → ▼ ↑ ● > Resultados de la búsqueda en Des ▼ ♂ 🖓 *xml × → 🗛 Asociado                                                                                                    |                    |
|                                             | Organizar 🕶 🔲 👔                                                                                                    | Emisor:<br>Régimen |
| eG                                          | OneDrive Nombre Fecha de modificación Tip                                                                                                    | Lugar de           |
|                                             | Este equipo                                                                                                    | RFC:               |
|                                             | Deckargas Certo 17094000-04A000000001 km Cov 2012/222 2020 p.m. An Cov 2012/222 2020 p.m. An | Receptor<br>RFC:   |
|                                             | Imágenes Buscar de nuevo en: para                                                                                                    |                    |
|                                             | Música 📮 Bibliotecas 💻 Este equipo 🗳 Personalizar obtener la vista previa. 🕻                                                                                                    | onceptos           |
|                                             | Tutoriales                                                                                                    |                    |
|                                             | Lisco local (C:)                                                                                                    | ClavePro           |
|                                             | ISAAC (D:)                                                                                                    | > 0101             |
|                                             | Nombre de archivo: "EWE1709045U0FAA000000020.xml" "EWE1709045U0FAA0000000016.xml" ~                                                                                                    | > 0101             |
| Hoy De este mes Mes anterior Este año Todos | Abrir Cancelar C                                                                                                    | >                  |
|                                             |                                                                                                    |                    |

Figura 1. Agregar archivos.

 Posterior, el sistema solicitará que se indique a que categoría se van a incorporar los archivos previamente seleccionados, así mismo, permitirá colocar un comentario.

1

|            | Sig                                          | 0                                         | ashe                       |             |
|------------|----------------------------------------------|-------------------------------------------|----------------------------|-------------|
| Informació | n para los docu                              | mentos seleco                             | ionados                    | 23          |
| Archivos   | EWE1709045U0<br>EWE1709045U0<br>FWE1709045U0 | FAA00000000<br>FAA00000000<br>FAA00000000 | 20.xml<br>16.xml<br>17.xml | +<br>+<br>- |
| Categorí   | a                                            |                                           |                            |             |
| Com        | probantes Digitale<br>Egresos                | s                                         |                            |             |
|            | Ingresos                                     |                                           |                            |             |
|            | Nominas<br>Rogoo                             |                                           |                            | -           |
| Comentar   | ios:                                         |                                           |                            |             |
| Ingreso 0  | 3032022                                      |                                           |                            |             |
|            |                                              |                                           |                            |             |
|            |                                              | 0%                                        |                            |             |
|            |                                              | 0.76                                      |                            |             |
|            |                                              |                                           |                            |             |
|            |                                              |                                           |                            |             |
|            |                                              |                                           |                            |             |

Figura 2. Información para los documentos seleccionados.

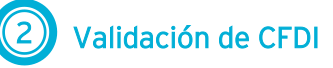

a) Una vez agregados los archivos en el depósito, se podrá realizar la validación de los XML (CFDI 3.3 o 4.0), para ello solo selecciona el o los archivos a validar (para seleccionar varios, mantén presionada la tecla de CTRL de tu teclado y ve dando clic en cada archivo a validar.). Una vez seleccionados, da clic en el botón de Validar CFDI's

| 🕒 Vali    | lador de CFDI's y documentos asociados                                                                       |                              | c                                                                | - 0 %              |
|-----------|----------------------------------------------------------------------------------------------------|------------------------------|------------------------------------------------------------------|--------------------|
| :         |                                                                                                    | Resultados de validación 🛛 🕅 | 🔽 👯 🗱 🗟 🕯                                                        | -                  |
| $\square$ | F. emisión Serie Folio Total Archivo UUID                                                                    | Comprobantes enviados: 2     | FOS Sistema Categori Asociado 🔺                                  |                    |
|           | 03/03/2022 0.00 EWE1709045U0FA4 E64A0A1F-FFB2-4E31-8<br>03/03/2022 0.00 EWE1709045U0FA4 730C6E0B-861C-40EC-6 | Comprobantes válidos: 2      | in valida COI Ingresos Ninguno<br>in valida COI Ingresos Ninguno | Emisor:<br>Régimen |
|           |                                                                                                    |                              |                                                                  | Lugar de           |
|           |                                                                                                    | Comprobances no validos. O   |                                                                  | Recentor           |
| $\oslash$ |                                                                                                    | Comprobantes sin validar: 0  |                                                                  | RFC:               |
|           |                                                                                                    |                              |                                                                  |                    |
| (arcs)    |                                                                                                    | Lerrar Ayuda                 | =                                                                | Conceptos          |
|           |                                                                                                    |                              |                                                                  |                    |
| Ď         |                                                                                                    |                              |                                                                  | ClavePro<br>> 3017 |
|           |                                                                                                    |                              |                                                                  |                    |
|           | Hoy Delestelmes Mesianterior Estelaño Todos                                                                  |                              |                                                                  |                    |
|           |                                                                                                    |                              |                                                                  |                    |

Figura 3. Validar CFDI.

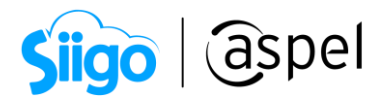

b) El sistema mostrará el resultado de validación, de los cuales existen 3 posibles estados:

La validación proporcionada por el sistema NO implica alguna validez oficial o fiscal, solo es una herramienta para consultar la estructura del XML correspondiente a la versión del timbrado del CFDI ya sea 3.3 o 4.0. En el caso detectar comprobantes no válidos, se podrá realizar la consulta en el portal del SAT. Para más información sobre los validadores de CFDI, puedes consultar el

siguiente documento <u>E004.-Preguntas frecuentes de Facturación Electrónica.</u> En las preguntas 12,13 y 14.

- Comprobantes válidos: El archivo ya fue validado y esta fue exitosa.
- Comprobantes no válidos: El archivo ya fue validado y por alguna razón no fue exitosa la respuesta.
- Comprobantes sin validar: Archivo pendiente de validar
- c) Adicional a ello, el sistema cuenta con un reporte de validación, el cual proporciona a detalle las validaciones generadas. Para ello, selecciona los

archivos deseados y posterior da clic en el ícono 🕮

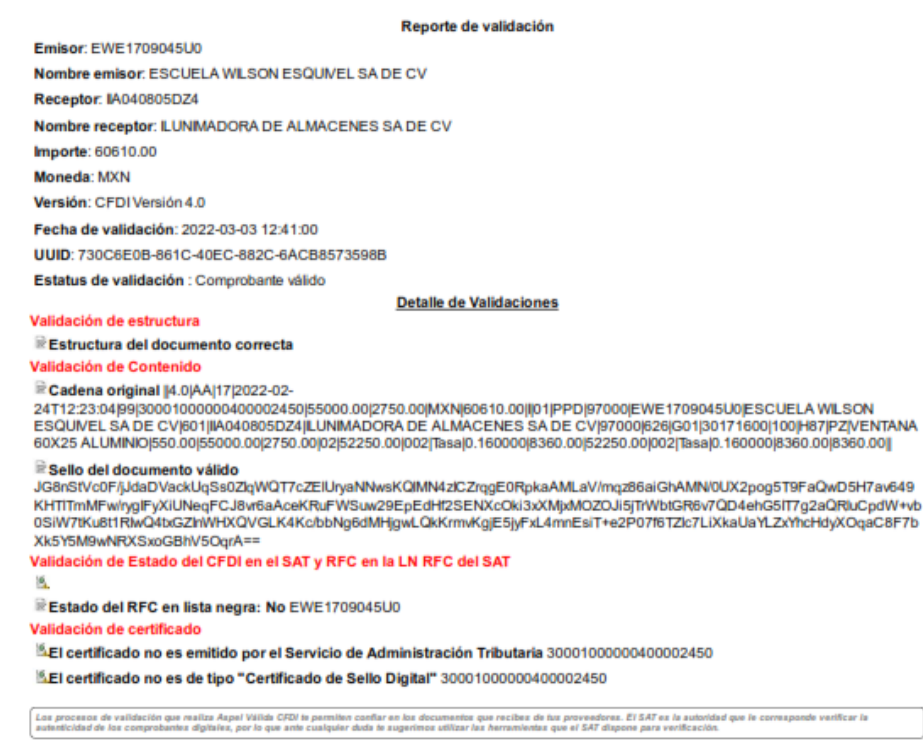

Figura 4. Reporte de validación.

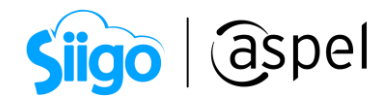

## iListo! Con estos sencillos pasos estarás actualizado.

Te invitamos a consultar más documentos como este en <u>Tutoriales</u> y a suscribirte a nuestro canal de <u>YouTube</u>

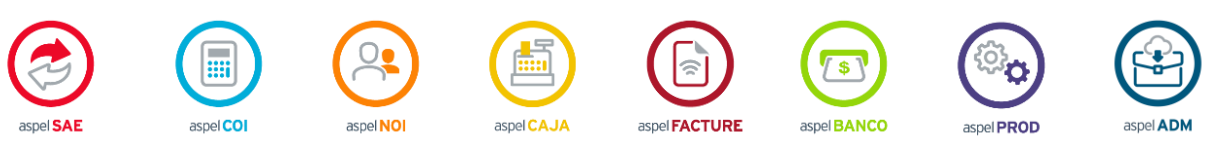

Dudas, comentarios y sugerencias sobre este documento <u>aquí</u>.